## PÅMELDING VEILEDNING NM TROPP, DUO-TRIO OG LAG FANA IL

1. Gå til påmeldingssiden (<u>https://fanarg.sklive.no/registration</u>) og klikk på 'Til påmelding'.

2. Du blir deretter omdirigert til en nettside som krever pålogging med din Googlekonto.

3. Før du kan begynne påmeldingen, må du opprette en klubbkonto. Fyll ut nødvendige felt og klikk på 'Registrer'. Som administrator for klubben kan du nå opprette gymnaster og grupper/tropper, samt legge til andre brukere i klubben din.

4. Når klubbkontoen er opprettet, blir du videresendt til påmeldingssiden for konkurransen. Klikk på 'Meld på' for å starte påmeldingen av gymnastene.

5. Du kan kun melde på gymnaster i én gruppe om gangen. Velg gruppen og klikk 'Neste'.

6. For nye klubber som ikke har noen tropper/grupper ennå, må du opprette en ny.

7. Legg til gymnaster i troppen ved å klikke på plusstegnet. Du vil da få opp en liste over alle gymnastene til klubben din. For klubber som ikke har noen gymnaster ennå, kan du legge til nye ved å klikke på plusstegnet.

8. Når gymnastene er valgt, må du gi gruppen et navn. Du vil få forslag til navn.

9. Klikk på 'Neste' for å gå videre til valg av apparater.

10. Legg til de nødvendige apparatene. Vær oppmerksom på at opplasting av musikk er valgfritt på dette tidspunktet.

11. Klikk på 'Neste' for å gå videre til oppsummering.

12. Registrer en kontaktperson og gi samtykke.

13. Klikk på 'Meld på' for å sende inn påmeldingen og gå tilbake til påmeldingssiden for konkurransen.

14. Du kan nå se påmeldingene dine under 'Dine påmeldinger'. Her kan du redigere eller legge til musikk ved å klikke på 'i'-knappen og deretter på 'blyanten' ved den aktuelle kjøringen (dette må gjøres før fristen for musikk). For å slette deltakere, bruk 'søppelbøtte'-ikonet.